## Navigating the Georgia Student Growth Model Data Tool

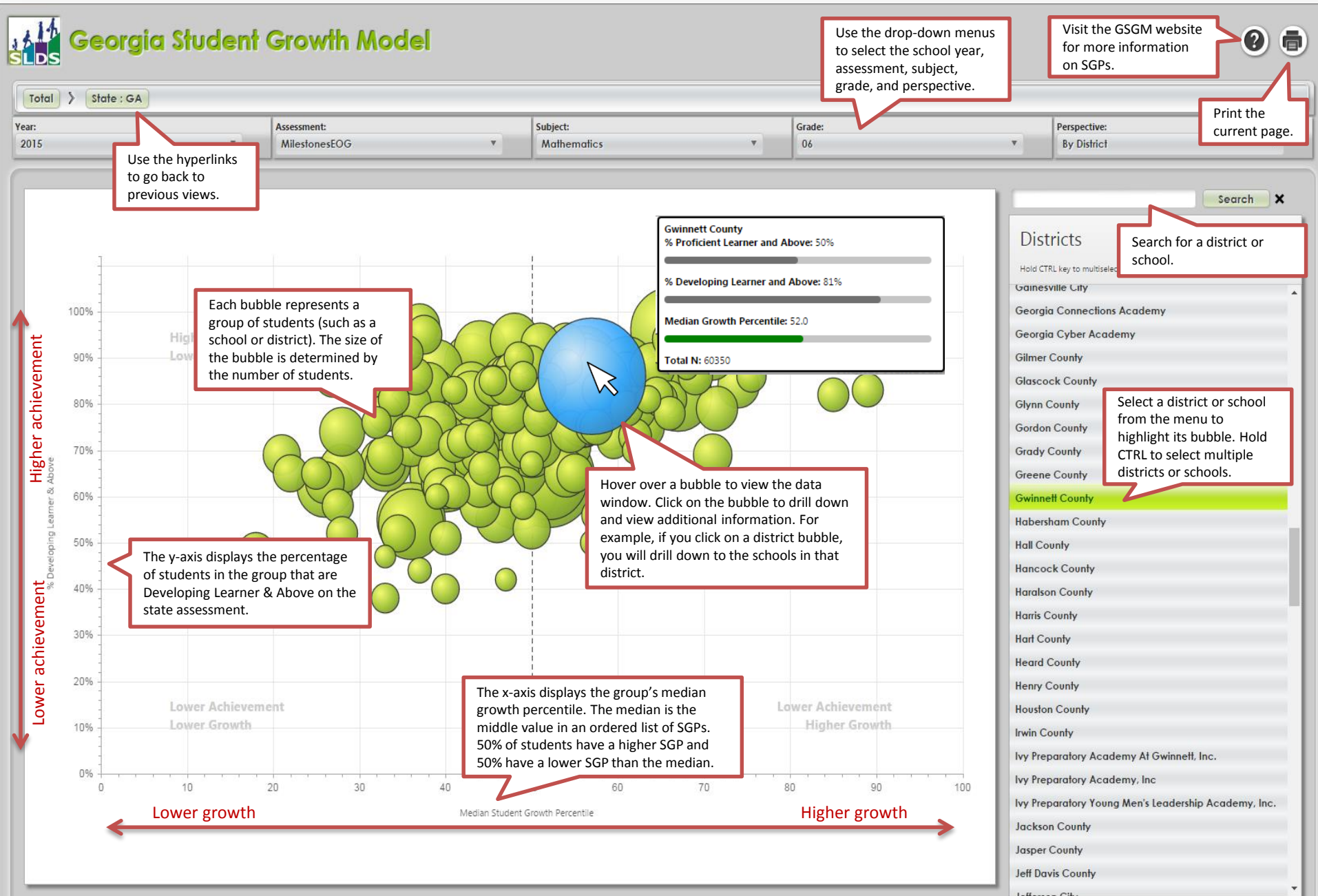

For more information, visit gsgm.gadoe.org.